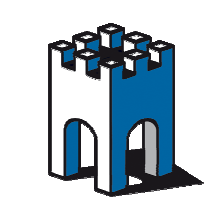

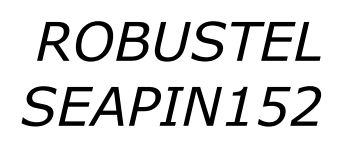

# **QUICK GUIDE**

#### Guida configurazione dell'Access Point Mod.SEAPIN152

Con la seguente guida si vuole evidenziare i requisiti minini di configurazione dell'Access Point SEAPIN152

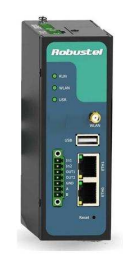

#### 1- Configurazione scheda PC

Il dispositivo SEAPIN152, ha come IP default: 192.168.0.1 SUBNET MASK: 255.255.255.0. Per accedere alla Web Page di setup è necessario pertanto inserire nella scheda di rete del proprio PC un IP della stessa famiglia ad esempio: 192.168.0.100 (Fig.1) e collegare il PC alla porta **ETH0**.

| le    | Condivisione                                                                                                    |                                                                                                    | ategor                          |
|-------|----------------------------------------------------------------------------------------------------|----------------------------------------------------------------------------------------------------|---------------------------------|
| P     | roprietà - Protocollo Internet ve                                                                                                    | rsione 4 (TCP/IPv4)                                                                                         | 8                               |
|       | Generale                                                                                                    |                                                                                                    |                                 |
|       | È possibile ottenere l'assegnazior<br>rete supporta tale caratteristica.<br>richiedere all'amministratore di re<br>Ottieni automaticamente un | e automatica delle imposta:<br>In caso contrario, sarà nec<br>te le impostazioni IP corrett<br>indirizzo IP | zioni IP se la<br>essario<br>e. |
|       | Otilizza il seguente indirizzo                                                                                                    | IP:                                                                                                    |                                 |
|       | Indirizzo IP:                                                                                                    | 192.168.0.1                                                                                                 | 100                             |
|       | Subnet mask:                                                                                                    | þ55 . 255 . 255 .                                                                                           | 0                               |
|       | Gateway predefinito:                                                                                                    |                                                                                                    |                                 |
|       | <ul> <li>Ottieni indirizzo server DNS</li> <li>Ottilizza i seguenti indirizzi se</li> </ul>                                                   | automaticamente                                                                                             |                                 |
|       | Server DNS preferito:                                                                                                    | a a (4)                                                                                                    |                                 |
|       | Server DNS alternativo:                                                                                                    | (i) i) ii)                                                                                                  | 1                               |
| 1.100 |                                                                                                    | A                                                                                                    | vanzate                         |

Fig.1 Inserimento IP scheda rete PC

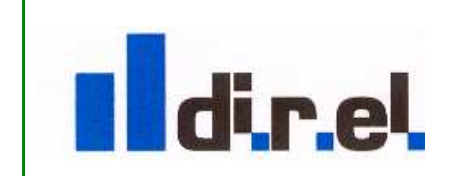

Supporto tecnico:

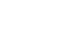

1

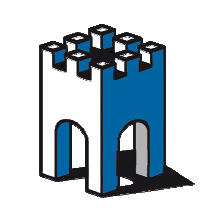

### 2- Accesso alla WebPage di SETUP

Per accedere alla pagina di setup aprire il proprio Browser e digitare l'indirizzo IP: 192.168.0.1, l'accesso è protetto da una finestra di login con nome utente "admin" e password "admin" (Fig.2)

| Sat. | Modifica | Visualizza | Preferiti | Strumenti | ?                 |                        |        |
|------|----------|------------|-----------|-----------|-------------------|------------------------|--------|
|      |          |            |           |           |                   |                        |        |
|      |          |            |           |           | User authenticat  | ion required. Login p  | lease. |
|      |          |            |           |           | Username:         | admin                  |        |
|      |          |            |           |           | Password:         | ••••                   | Ŷ      |
|      |          |            |           |           | Language:         | English 💙              |        |
|      |          |            |           |           | Please enter your | login username and pas | sword. |
|      |          |            |           |           |                   | Log                    | in     |
|      |          |            |           |           |                   |                        | 97.75  |

Fig.2 Finestra di Login

#### 3- Accesso alla WebPage di SETUP

La Fig.3 mostra la WebPage di Diagnostica e di configurazione

|                                                    | ×                        | Kouter-index       | zza Preferiti Strumenti ? |
|----------------------------------------------------|--------------------------|--------------------|---------------------------|
| Save • Reboot • Logout • English Logged in as: adm |                          | System             | Robustel<br>Status        |
|                                                    |                          | LEDs Information   | System                    |
|                                                    |                          | RUN: GREEN/BLINK   | Network                   |
|                                                    |                          | WIFI: OFF          | Route                     |
|                                                    |                          | USR: OFF           | VPN                       |
|                                                    |                          |                    | Services                  |
|                                                    |                          | Router Information | Event/Log                 |
|                                                    | R3000-NU                 | Device Model:      | Configuration             |
|                                                    | 00302114030008           | Serial Number:     | configuration             |
|                                                    | Cellular Router          | Device Name:       | Link Management           |
|                                                    | 1.01.01                  | Firmware Version:  | Ethernet                  |
|                                                    | 1.02.01                  | Hardware Version:  | WiFi                      |
|                                                    | 2.6.39-7                 | Kernel Version:    | Serial                    |
|                                                    | 0 day 00:12:07           | Uptime:            | DI/DO                     |
|                                                    | 00.90%                   | CPU Load:          | USB                       |
|                                                    | 123.03MB/73.91MB(60.07%) | RAM Total/Free:    | NAT/DMZ                   |
|                                                    | 1970-01-01 08:12:07      | System Time:       | Firewall                  |
|                                                    |                          | Current WAN Link   | QoS                       |
|                                                    | Ethernot                 | Current WAN Link:  | IP Routing                |
|                                                    | 102 168 0 1              | ID Addrose:        | DynDNS                    |
|                                                    | 102 168 0 1              | Gateway:           | IPsec                     |
|                                                    |                          | Gateway.           | OpenVPN                   |
| Manual Refresh V Refresh                           |                          |                    | COL                       |

Fg.3 Web page Setup

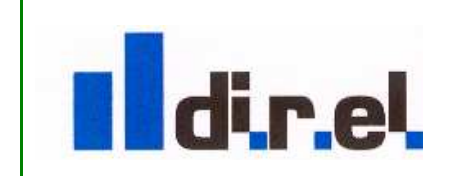

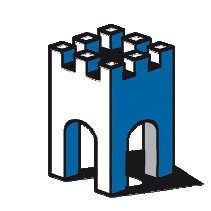

| a Visualizza | Preferiti Strumenti ? |                                                                                |
|--------------|-----------------------|--------------------------------------------------------------------------------|
|              | Robuste               | • Save • Repoor • Logout • English                                             |
|              |                       | Logged in as: admin                                                            |
|              | Status                | Basic MAC Filter Status                                                        |
|              | System                | WiFi Basic Settings                                                            |
|              | Network               | <sup>2</sup> Enable WiFi                                                       |
|              | Route                 | Mode: AP                                                                       |
|              | VPN                   | Channel: Auto V                                                                |
|              | Services              | SSID: 3 Router AP                                                              |
|              | Event/Log             | Hide SSID:                                                                     |
|              | Configuration         | Security Mode: Open 🗸                                                          |
|              | Link Management       | WiFi Network Settings                                                          |
|              | Ethernet              | *WIFI interface bridged with eth1, network settings please refer to this page. |
|              | 1 WiFi                |                                                                                |
|              | Serial                |                                                                                |
|              | DI/DO                 |                                                                                |
|              | USB                   |                                                                                |
|              | NAT/DMZ               |                                                                                |
|              | Firewall              |                                                                                |
|              | QoS                   |                                                                                |
|              | IP Routing            |                                                                                |
|              | DynDNS                |                                                                                |
|              | IPsec                 |                                                                                |
|              | OpenVPN               |                                                                                |
|              | GRE                   | Apply Cancel                                                                   |

4- Configurazione AP - Abilitazione modulo Radio e assegnazione nome Rete SSID

Fig.4 Setup Configuration -Sezione" WiFi"

Per accedere alla configurazione dei parametri di Setup dell'Acess Point, andiamo nella sezione *Configuration* (Fig.4) e selezioniamo la voce WiFi(1), mettiamo il segno di spunta su *Enable WiFi* (2) e, se vogliamo, assegniamo un nome diverso alla rete *SSID* (3).

**Nota**: tutte le modifiche effettuate all'interno di ogni schermata vanno salvate con il tasto "Apply" e "Save"

#### 5- Configurazione AP – Assegnazione parametri di sicurezza (Crittografia)

| Robuste<br>Status | Basic MA                      | C Filter Status                        | • Save • Reboot • Logout •<br>Logge | English sed in as: admi |
|-------------------|-------------------------------|----------------------------------------|-------------------------------------|-------------------------|
| System            | WiFi Basic Settings           |                                        |                                     |                         |
| Network           | Enable WiFi                   |                                        |                                     |                         |
| Route             | Mode:                         | AP 🗸                                   |                                     |                         |
| VPN               | Channel:                      | Auto 🗸                                 |                                     |                         |
| Services          | SSID:                         | Router AP                              | Open                                |                         |
| Event/Log         | Hide SSID:                    |                                        | WPA                                 |                         |
| Configuration     | Security Mode:<br>Encryption: |                                        | WPA2                                |                         |
| Link Management   | Passphrase:                   |                                        | CCMP(AES)                           |                         |
| Ethernet          | Key Renewal Interval(s):      | 3600                                   |                                     |                         |
| WIFI Control      | WiFi Network Settings         |                                        |                                     |                         |
| Senal             | THUE Interface bridged wi     | ik ath t - naturali antitinan alanan m | afan ta thia anna                   |                         |
| 01/00             | wirri internace bridded wi    | n enii, network settings piedse re     | erer to this bage.                  |                         |
| USB               |                               |                                        |                                     |                         |
| NAT/DMZ           |                               |                                        |                                     |                         |
| Firewall          |                               |                                        |                                     |                         |
| QoS               |                               |                                        |                                     |                         |
| IP Routing        |                               |                                        |                                     |                         |

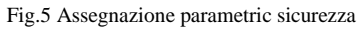

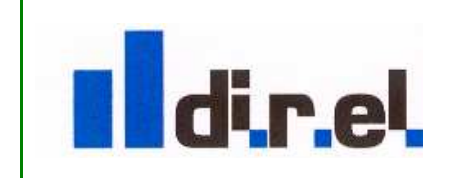

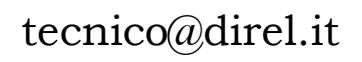

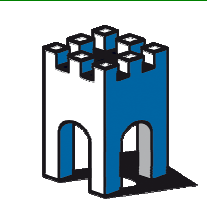

ù

Per garantire una protezione nella comunicazione dati è importante creare un profilo di sicurezza, selezionando il tipo di sicurezza (WPA o WPA2), la crittografia: TKIP o CCMP(AES) e la chiave di sicurezza "Passphrase" (Fig.5).

Una volta compilati i parametri nella sezione WiFi premere il tasto "Apply" e "Save"

# 6- Configurazione indirizzo SERVER DHCP

L'Access Point ha una configurazione DHCP Server il cui indirizzo, di default, appartiene alla stessa famiglia della Porta Ethenet1: 192.168.1.1, con un pool di indirizzi che va da IP:192.168.1.2 a IP:192.168.1.100. Questo vuol dire che tutti i dispositivi Client che si collegheranno all'Access Point, assumeranno come indirizzo IP in valore in DHCP della famiglia 192.168.1.XX. E' comunque possibile cambiare tale famiglia di indirizzi attraverso La sezione WiFi Network Setting (Fig.6)

| Robuste         | Radic MAC                      | Ciltor Statuc                           | • Save • Rebo | iot • Logout • English<br>Logged in as: ai |
|-----------------|--------------------------------|-----------------------------------------|---------------|--------------------------------------------|
| System          | WiEl Pacie Sottinge            | June June June June June June June June |               |                                            |
| Network         |                                |                                         |               |                                            |
| Route           | Made                           | 40.                                     |               |                                            |
| VPN             | Mode:                          |                                         |               |                                            |
| Services        | Cranner:                       | Auto •                                  |               |                                            |
| Event/Log       | SIU:                           |                                         |               |                                            |
|                 | Hide SSID:                     | MDAD .                                  |               |                                            |
| Configuration   | Security Mode.                 |                                         |               |                                            |
| Link Management | Encryption:                    |                                         |               |                                            |
| Ethernet        | Passpillase.                   | 2000                                    |               |                                            |
| WiFi            | Key Kenewai Interval(s):       | 3000                                    |               |                                            |
| Serial          | WiFi Network Settings          |                                         |               |                                            |
| DI/DO           | *WIFI Interface bridged with e | th1,network settings please refer       | to this page. |                                            |
| USB             | h.                             |                                         |               |                                            |
| NAT/DMZ         |                                |                                         |               |                                            |
| Firewall        |                                |                                         |               |                                            |
| QoS             |                                |                                         |               |                                            |
| IP Routing      | -                              |                                         |               |                                            |
| DynDNS          | -                              |                                         |               |                                            |
| IPsec           |                                |                                         |               |                                            |
| OpenVPN         |                                |                                         |               |                                            |
| GRE             |                                |                                         |               |                                            |
| L2TP            |                                |                                         |               | Apply Car                                  |
| PPTP            |                                |                                         |               |                                            |

Fig.6 Assegnazione Indirizzi WiFi Network Setting

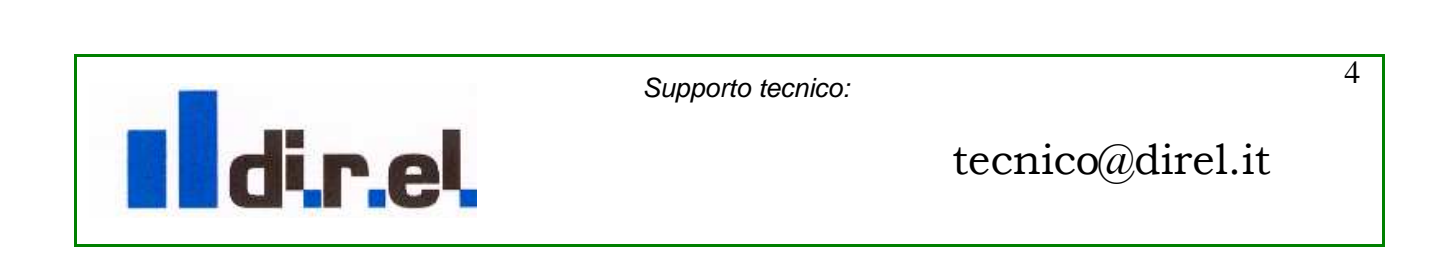

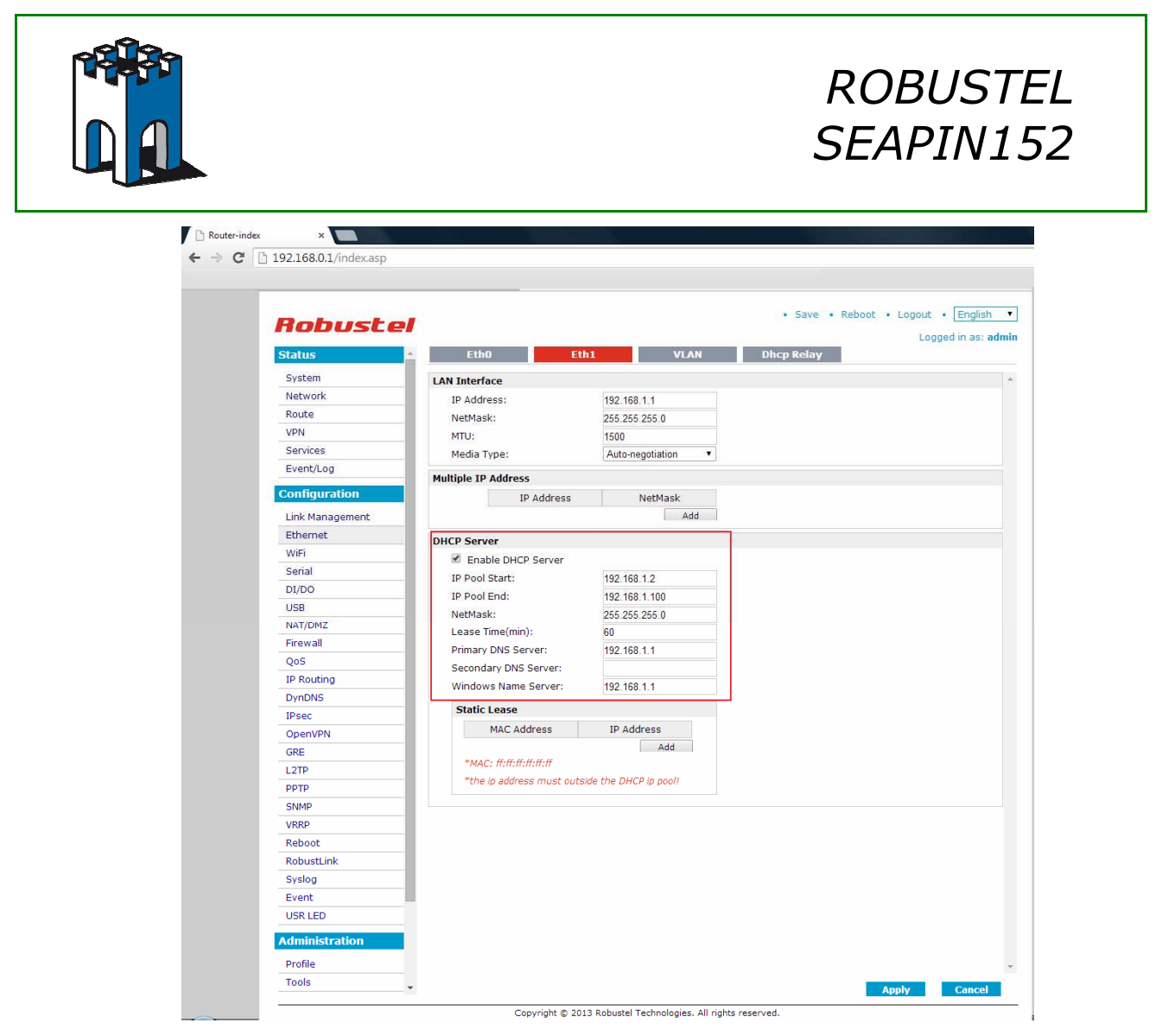

Fig.7 Assegnazione Pool indirizzi DHCP Server

Una volta eseguito le modifiche necessarie premere il pulsante "Apply" e "Save" per confermare le impostazioni.

Una volta terninato la configurazione base dell'Access Point è necessario effettuare un Rebbot del dispositivo selezionando con il Mouse la voce "Reboot" (Fig.8) e attendere circa 30 Secondi al riavvio del dispositivo.

| Router-index ×    |                                        |            |                                                        |
|-------------------|----------------------------------------|------------|--------------------------------------------------------|
| · → C 🗋 192.168.0 | 0.1/index.asp                          |            |                                                        |
| Robuste           |                                        |            | Save • Reboot • Logout • English • Logged in as: admin |
| Status            | <ul> <li>Basic</li> <li>MAC</li> </ul> | Filter Sta | tus                                                    |
| System            | WiFi Basic Settings                    |            |                                                        |
| Network           | C Enable WiFi                          |            | La pagina all'indirizzo 192.168.0.1 dice:              |
| Route             | Mode:                                  | AP 🔻       | Annual sector and a sector and a sector                |
| VPN               | Channel:                               | Auto 💌     | Are you sure to reboot the device:                     |
| Services          | SSID:                                  | Router AP  | OK Annulla                                             |
| Event/Log         | Hide SSID:                             |            |                                                        |
| Configuration     | Security Mode:                         | WPA2 •     |                                                        |
| Link Management   | Encryption:                            | TKIP •     |                                                        |
| Ethernet          | Passphrase:                            |            |                                                        |
| WiFi              | Key Renewal Interval(s):               | 3600       |                                                        |

Fig.8 Riavvio dispositivo

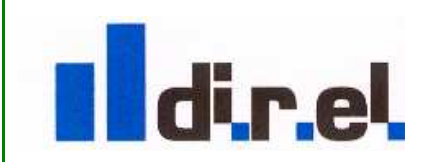

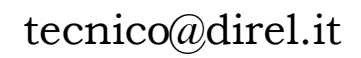

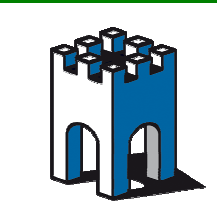

Una terminato il reboot dell'Acces Point il Led Wlan, posto sul prontale del dispositivo sarà acceso, a conferma del modulo radio attivo.

# 7- Collegamento di un Notebook all'Access Point

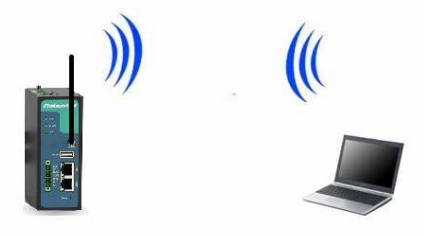

Fig.9 Connessione con client (PC)

Una volta configurato l'Access Point è possibile associare i dispositivi "Client" , nel caso in esempio un Notebook (Fig.9)

#### 8- Connessone Rete WiFi Notebook

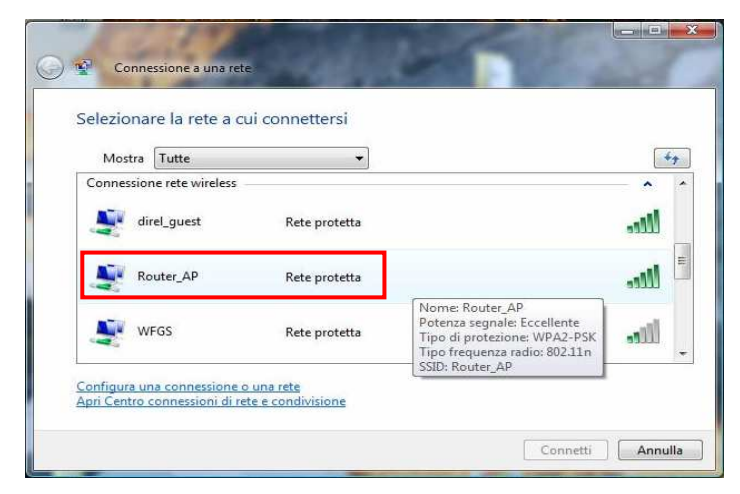

Fig.10 Connessione Rete WiFi su Notebook

Attraverso la schedaq di rete Wifi del Notebook selezioniamo l'accessPoint corrispondente al profilo SSID di rete "Router\_AP" (Fig.10)

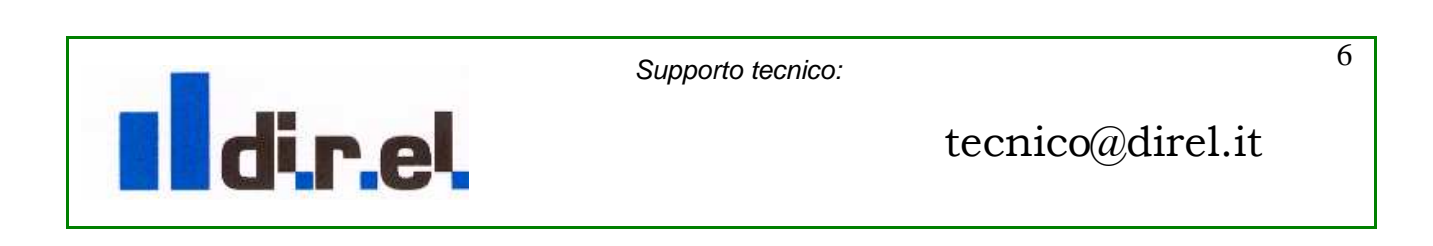

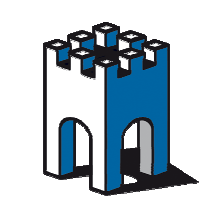

# *ROBUSTEL SEAPIN152*

|         | Connessione a una rete                                                                                          |         |
|---------|----------------------------------------------------------------------------------------------------|---------|
| Digita  | are la chiave di protezione di rete o la passphrase per Rout                                                    | er_AP   |
| La pers | ona che ha configurato la rete può comunicare la chiave o la passphrase.                                        |         |
| Chiave  | o passphrase di protezione:                                                                                     |         |
| ••••    | ••••                                                                                                    |         |
| Visu    | alizza caratteri                                                                                                |         |
|         |                                                                                                    |         |
| Ø       | Se si dispone di un' <u>unità memoria flash USB</u> con le impostazioni di rete pe<br>Router_AP, inserirla ora. | er      |
|         |                                                                                                    |         |
|         | Con                                                                                                    | Annulla |

Fig.11 Inserimento dati di crittografia

Inseriamo la Password precedentemente impostata nell'AccessPoint (Fig.11).

| Contrast of | 1000                  |                     | A DECK DOOR OF |
|-------------|-----------------------|---------------------|----------------|
| Disconne    | ttersi o connette     | rsi a un'altra rete |                |
| Mostra      | Tutte                 | •                   |                |
| Connessio   | ne rete wireless      |                     | · · ·          |
| 💐 R         | outer_AP              | Connesso            | liter -        |
| Je a        | irel_guest            | Rete protetta       | liter          |
| 💐 Т         | eleTu_f0842f0e8d81    | Rete protetta       |                |
| Configura u | na connessione o un   | a rete              |                |
| Apri Centro | connessioni di rete e | condivisione        |                |

Fig.12 Associazione PC - Acess Point

Una volta terminata la procedura di Associazione del Notebook all'Access Point sarà visibile lo stato di connessione (Fig.12)

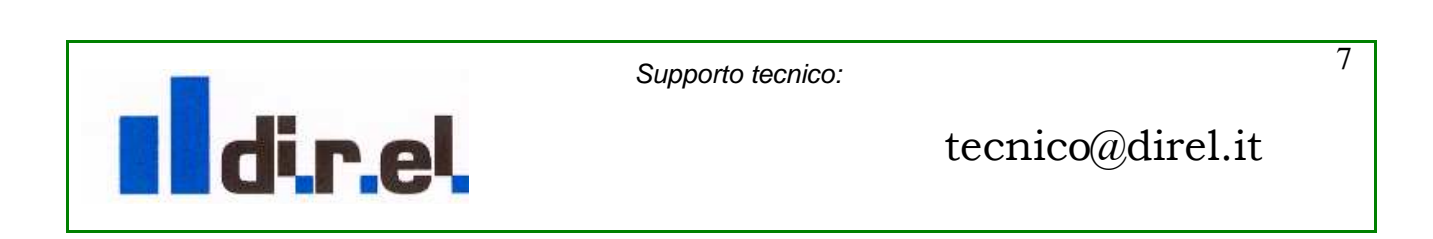

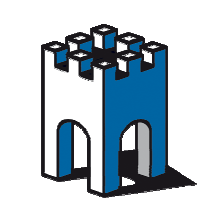

9- Verifica Status Connessioni Access Point

| → C 192.168.0            | .1/index.asp    |                   |                   |                                                            |
|--------------------------|-----------------|-------------------|-------------------|------------------------------------------------------------|
| <b>Robuste</b><br>Status | Basic           | MACE              | iter Status       | • Save • Reboot • Logout • English •<br>Logged in as: admi |
| System                   | Status          |                   |                   |                                                            |
| Network                  | BSSID           |                   | 00:23:a7:46:54:bb |                                                            |
| Route                    | SSID.           |                   | Pouter AD         |                                                            |
| VPN                      | Mode:           |                   |                   |                                                            |
| Services                 | Koy Manage      | mont              | WDAD DSK          |                                                            |
| Event/Log                | Cipher Pain     | vise:             | TKID              |                                                            |
| Configuration            | Cipher Grou     | p:                | TKIP              |                                                            |
| connguration             | WPA State:      |                   | Completed         |                                                            |
| Link Management          | Address:        |                   | 00:23:a7:46:54:bb |                                                            |
| Ethernet                 |                 |                   |                   |                                                            |
| WiFi                     | Associated Clie | nts               |                   |                                                            |
| Serial                   | Index           | BSSID             | IP Address        |                                                            |
| DI/DO                    | 1               | 00:22 fa:d4:30:18 | 192.168.1.2       |                                                            |
| USB                      |                 |                   |                   |                                                            |
| NAT/DMZ                  |                 |                   |                   |                                                            |
| Firewall                 |                 |                   |                   |                                                            |

Fig.13 Associazione Client - Access Point

Nelle impostazioni di configurazione WiFi dell'Access Point, nella sezione "Status", è possibile verificare la presenza dei dispositivi associati e il relativo indirizzo IP acquisito (Fig.13)

# 10- Utilizzo del dispositivo SEAPin152 come Client WiFi

E' possibile utilizzare il dispositivo SEAPIN152 in modalità Client WiFi

| 🖹 Router-index 🛛 🗙  |                                            |                                                        |
|---------------------|--------------------------------------------|--------------------------------------------------------|
| ← → C 🗋 192.168.0.1 | 1/index.asp                                |                                                        |
| Robustel            |                                            | Save • Reboot • Logout • English • Logged in as: admin |
| Status 🔺            | Link Management                            |                                                        |
| System              | Link Management Settings                   | Eth0<br>WiFi                                           |
| Network             | Primary Interface:                         | WiFi •                                                 |
| Route               | Backup Interface:                          | None T                                                 |
| VPN                 | ICMP Detection Primary Server:             | 8.8.8.8                                                |
| Services            | ICMP Detection Secondary Server:           | 8.8.4.4                                                |
| Event/Log           | ICMP Detection Interval (s):               | 30                                                     |
| Configuration       | ICMP Detection Timeout (s):                | 3                                                      |
| Link Management     | ICMP Detection Retries:                    | 3                                                      |
| WiFi                | *It is recommended to use an ICMP detec    | tion server to keep router always online.              |
| Serial              | *The ICMP detection increases the reliabil | ty and also cost data traffic.                         |
| DI/DO               | *DNS example: Google DNS Server 8.8.8.     | 3 and 8.8.4.4                                          |
| USB                 |                                            |                                                        |
| NAT/DMZ             |                                            |                                                        |
| Firewall            |                                            |                                                        |
| QoS                 |                                            |                                                        |

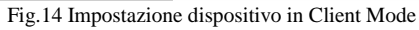

Supporto tecnico:

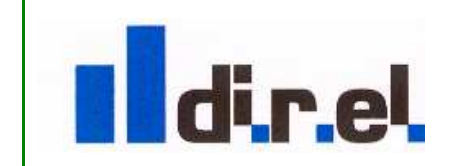

tecnico@direl.it

8

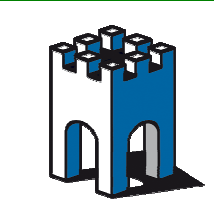

Attraverso la sezione di configurazione "Link Management Setting", alla voce "Primary Interface", tramite il menù a tenda selezionare l'opzione "WiFi" e confermare la scelta premendo i tasti "Apply", "Save" e "Reboot" (Fig.14)

#### 11- Configurazione connessione Client

| lobuste         | 1                     |               | • Save • Reboot • Logout • | English     |
|-----------------|-----------------------|---------------|----------------------------|-------------|
| tatus           | A Basic               | Status        | Logge                      | d in as: ad |
| System          | WiFi Basic Settings   |               |                            |             |
| Network         | Enable WiFi           |               |                            |             |
| Route           | Mode:                 | Client V      |                            |             |
| /PN             | Chappel               | Auto          |                            |             |
| ervices         | SSID:                 | Router AP     | n                          |             |
| event/Log       | Hide SSID:            |               |                            |             |
| onfiguration    | Security Mode:        | Open 🔻        |                            |             |
| .ink Management | WiFi Network Settings |               |                            |             |
| Ethernet        | IP Configuration:     | DHCP Client • |                            |             |
| WiFi            | Use Peer DNS          |               |                            |             |
| Serial          | Override DHCP Server  | Values:       |                            |             |
| DI/DO           | Netmask:              |               |                            |             |
| JSB             | Gateway:              |               |                            |             |
| AT/DMZ          |                       |               |                            |             |
| irewall         |                       |               |                            |             |
| 2oS             |                       |               |                            |             |
| P Routing       |                       |               |                            |             |
| OvnDNS          |                       |               | Apply                      | Cancel      |

Fig.15 Scansione reti WiFi disponibili

Una volta effettuato il Reboot del dispositivo torniamo nella sezione di configurazione "WiFi" e selezioniami il pulsante "Scan" (Fig.15)

| Robuste<br>Status                                                          | Basic                                           | Status                          |             |              | • Save • Reboot • Logout • Englis<br>Logged in as:    |
|----------------------------------------------------------------------------|-------------------------------------------------|---------------------------------|-------------|--------------|-------------------------------------------------------|
| System                                                                     | Status                                          |                                 | _           |              |                                                       |
| Network                                                                    | BSSID:                                          |                                 |             |              |                                                       |
| Route                                                                      | SSID:                                           |                                 |             |              |                                                       |
| VPN                                                                        | Mode:                                           |                                 |             |              |                                                       |
| Services                                                                   | Key Management:                                 |                                 |             |              |                                                       |
| Event/Log                                                                  | Cipher Pairwise:                                |                                 |             |              |                                                       |
| Configuration                                                              | Cipher Group:                                   |                                 |             |              |                                                       |
| Link Management                                                            | WPA State:                                      | Scann                           | ing         |              |                                                       |
| Ethernet                                                                   | Address:                                        | 00:23                           | :a7:46:54:t | ob           |                                                       |
| Lenernee                                                                   | Scan Results                                    |                                 |             |              |                                                       |
| WiFi                                                                       |                                                 | 0070                            | Channel     | Signal Level | Flags                                                 |
| WiFi<br>Serial                                                             | BSSID                                           | 5510                            |             |              |                                                       |
| WiFi<br>Serial<br>DI/DO                                                    | BSSID<br>00:a0:a2:62:90:64                      | direl_guest                     | 7           | -65          | [WPA2-PSK-1KIP+CCMP][ESS]                             |
| WiFi<br>Serial<br>DI/DO<br>USB                                             | BSSID<br>00:a0:a2:62:90:64<br>00:01:36:e3:63:98 | direl_guest<br>FASTWEB-1-N3koz( | 7           | -65          | [WPA2-PSK-TKIP][ESS]<br>[WPA-PSK-TKIP][WPS][ESS]      |
| WiFi<br>Serial<br>DI/DO<br>USB<br>NAT/DMZ                                  | BSSID<br>00:a0:a2:62:90:64<br>00:01:36:e3:63:98 | direl_guest<br>FASTWEB-1-N3koz( | 7           | -65<br>-76   | [WPA2-PSK-TKIP][WPS][ESS]<br>[WPA-PSK-TKIP][WPS][ESS] |
| WiFi<br>Serial<br>DI/DO<br>USB<br>NAT/DMZ<br>Firewall                      | BSSID<br>00:a0:a2:62:90.64<br>00:01:36:e3:63:98 | direl_guest<br>FASTWEB-1-N3koz( | 7<br>1      | -65<br>-76   | [WPA2:PSK-TKIP+CCMP][ESS]<br>[WPA-PSK-TKIP][WPS][ESS] |
| WiFi<br>Serial<br>DI/DO<br>USB<br>NAT/DMZ<br>Firewall<br>QoS               | BSSID<br>00:a0:a2:62:90:64<br>00:01:36:a3:63:98 | direl_guest                     | 7<br>1      | -65          | [WPA2+3K-1KIP+CCMP][ESS]<br>[WPA-PSK-TKIP][WPS][ESS]  |
| WiFi<br>Serial<br>DI/DO<br>USB<br>NAT/DMZ<br>Firewall<br>QoS<br>IP Routing | BSSID<br>00:a0:a2:62:90.64<br>00:01:36:e3:63:98 | direl_guest<br>FASTWEB-1-N3koz( | 7           | -65          | [WPA2+3K-1KIP+CCMP][ESS]<br>[WPA-PSK-TKIP][WPS][ESS]  |

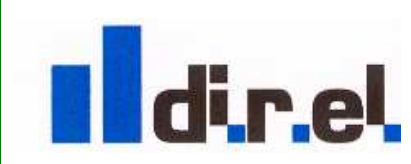

Supporto tecnico:

9

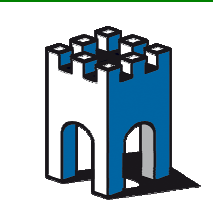

Attraverso la sezione "Status" è possibile vedere le reti WiFi disponibili (Fig.16)

## 12- Connessione ad una rete

| lobuste        |                        |               | Save • Reboot • Logout • English |
|----------------|------------------------|---------------|----------------------------------|
| tatus          | A Basic S              | tatus         | Logycum as. u                    |
| System         | WiFi Basic Settings    |               |                                  |
| Vetwork        | Enable WiFi            |               |                                  |
| toute          | Mode:                  | Client V      |                                  |
| PN             | Channel                | Auto T        |                                  |
| ervices        | SSID                   | diral quest   | an                               |
| vent/Log       | Hide SSID:             |               |                                  |
| nfiguration    | Security Mode:         | WPA2 V        |                                  |
| omiguration    | Encryption:            | TKIP          |                                  |
| ink Management | Passnbrase             |               |                                  |
| Ethernet       | Passpinase.            |               |                                  |
| ViFi           | WiFi Network Settings  |               |                                  |
| Serial         | IP Configuration:      | DHCP Client • |                                  |
| DI/DO          | Use Peer DNS           |               |                                  |
| JSB            | Override DHCP Server V | alues:        |                                  |
| IAT/DMZ        | Netmask:               |               |                                  |
| irewall        | Gateway:               |               |                                  |
| QoS .          |                        |               |                                  |
| P Routing      |                        |               |                                  |
| DynDNS         |                        |               |                                  |
| Psec           |                        |               |                                  |
| penVPN         |                        |               |                                  |
| RE             |                        |               |                                  |
| 2TP            |                        |               |                                  |
| PTP            | 1                      |               |                                  |
| SNMP           |                        |               | Apply Cancel                     |
| /RRD           |                        |               | 2 <u></u>                        |

Fig.17 Inserimento dati Rete e crittografia

A titolo di esempio è possibile effettuare una connessione ad una rete visualizzata (fig.16), ad esempio: direl\_guest.

Per collegare il dispositivo all'Access Point con SSID: direl\_guest è necessario inserire nella sezione di configurazione "WiFi Basic Setting" il nome della rete SSID corretto (1) e, ove richiesto, i dati di crittografia (2), visualizzati nella sezione di Status (Fig.16), relativi all'access point "direl\_guest" (Fig.17).

Procedere poi alla conferma e alla memorizzazione dei dati in modo permanente dei dati inseriti tramite il tasto "Apply", "Save".

Per associare correttamente il Client alla rete SSID "direl\_guest" è necessario procedere ad un "Reboot" del dispositivo.

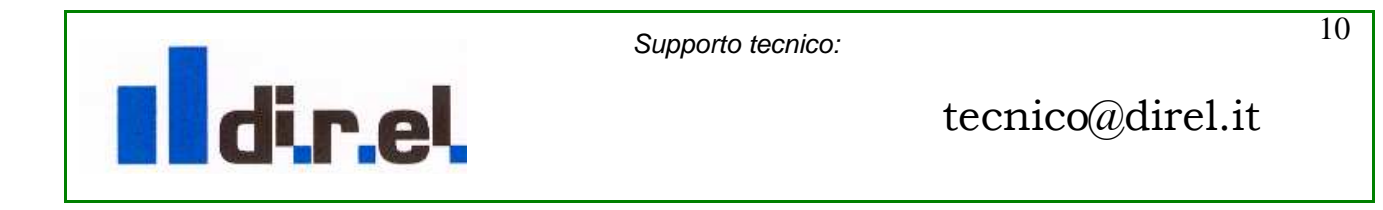

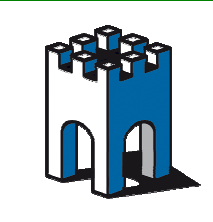

Al riavvio del dispositivo dovremo attendere la fase di associazione con l'Access Point, questa operazione potrebbe impiegare un tempo piu' o meno lungo, a seconda del modello di Access Point in uso. E' possibile verificare la corretta associazione tramite la sezione "WiFi" alla voce "WPA State".

| <b>Robuste</b>                 | Basic                       | Status                    |             |              | <ul> <li>Save • Reboot • Logout • English</li> <li>Logged in as: at</li> </ul> |
|--------------------------------|-----------------------------|---------------------------|-------------|--------------|--------------------------------------------------------------------------------|
| System                         | Status                      |                           |             |              |                                                                                |
| Network                        | BSSID:                      | 00:a0                     | :a2:62:90:6 | 54           |                                                                                |
| Route                          | SSID:                       | direl                     | quest       |              |                                                                                |
| VPN                            | Mode:                       | client                    |             |              |                                                                                |
| Services                       | Key Managemen               | Key Management: W/DA3-DSK |             |              |                                                                                |
| Event/Log                      | Cipher Pairwise:            | ткір                      |             |              |                                                                                |
| onfiguration<br>ink Management | Cipher Group:<br>WPA State: | TKIP<br>Comp              | leted 🔫     | ab           |                                                                                |
| Ethernet                       | Addressi                    | 00125                     | 10714010410 |              |                                                                                |
| WiFi                           | Scan Results                |                           |             |              |                                                                                |
| Serial                         | BSSID                       | SSID                      | Channel     | Signal Level | Flags                                                                          |
| DI/DO                          | 00:a0:a2:62:90:64           | direl_guest               | 7           | -59          | [WPA2-PSK-TKIP+CCMP][ESS]                                                      |
| JSB                            | f0:84:2f:0e:8d:81           | TeleTu_f0842f0e8d81       | 1           | -77          | [WPA-PSK-CCMP][WPA2-PSK-CCMP][ESS]                                             |
| AT/DMZ                         |                             |                           |             |              |                                                                                |
| irewall                        |                             |                           |             |              |                                                                                |
| QoS                            |                             |                           |             |              |                                                                                |
| P Routing                      | 1                           |                           |             |              |                                                                                |
|                                | -                           |                           |             |              |                                                                                |

Fig.19 Associazione client con Access Point

Nella sezione "Status/System", sara' possibile vedere lo status della connessione e l'eventuale indirizzo IP acquisito dall'access Point (Fig.19)

|                           |                            |                          | Save • Reboot • Logout • English |
|---------------------------|----------------------------|--------------------------|----------------------------------|
| lobuste                   | • <b>/</b>                 |                          |                                  |
| tatus                     | System                     |                          | Logged in as: adm                |
| System                    | LEDs Information           |                          |                                  |
| Network                   | BUN: GREEN/BLINK           |                          |                                  |
| Route                     | WIEI: GREEN/BLINK          |                          |                                  |
| VPN                       | USR: OFF                   |                          |                                  |
| Services                  |                            |                          |                                  |
| Event/Log                 | Router Information         |                          |                                  |
| and the second the second | Device Model:              | R3000-NU                 |                                  |
| onliguration              | Serial Number:             | 00302114030018           |                                  |
| Link Management           | Device Name:               | Cellular Router          |                                  |
| Ethernet                  | Firmware Version:          | 1.01.01-sub-140125       |                                  |
| WiFi                      | Hardware Version:          | 1.02.01                  |                                  |
| Serial                    | Kernel Version:            | 2.6.39-7                 |                                  |
| DI/DO                     | Uptime:                    | 0 day 00:16:06           |                                  |
| USB                       | CPU Load:                  | 03.57%                   |                                  |
| NAT/DMZ                   | RAM Total/Free:            | 123.03MB/70.97MB(57.68%) |                                  |
| Firewall                  | System Time:               | 1970-01-01 08:16:06      |                                  |
| QoS                       | Current WAN Link           |                          |                                  |
| IP Routing                | Current WAN Link:          | wiEi                     |                                  |
| DynDNS                    | IP Address:                | 192 168 123 102          |                                  |
| IPsec                     | Gataway                    | 102 168 123 254          |                                  |
| OpenVPN                   | NetMask:                   | 255 255 255 0            |                                  |
| GRE                       | DNS Server                 | 102 168 122 254          |                                  |
| L2TP                      | Keepplive PING IP Address: | 000000010                |                                  |
| PPTP                      | Keepaive PING IP Address:  | 0.0.0.0, 0.0.4.4         |                                  |
| SNMP                      | Reepaive Pino interval:    | 30                       |                                  |

Fig.19 System status Connessione Rete "direl\_guest"

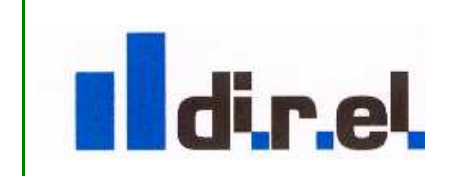

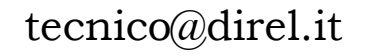

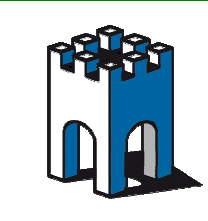

# 13-Note per il Troubleshooting

| → C 192.168.0            | 0.1/index.asp                                |                                         |                                                  |
|--------------------------|----------------------------------------------|-----------------------------------------|--------------------------------------------------|
| <b>Robuste</b><br>Status | 2 Link Management                            | • Save • I                              | Reboot • Logout • English •<br>Logged in as: adm |
| System                   | Link Management Settings                     |                                         |                                                  |
| Network                  | Primary Interface:                           | Eth0 •                                  |                                                  |
| Route                    | Backup Interface:                            | None 🔻                                  |                                                  |
| VPN                      | ICMP Detection Primary Server:               | 8.8.8.8                                 |                                                  |
| Services                 | ICMP Detection Secondary Server:             | 8.8.4.4                                 |                                                  |
| Event/Log                | ICMP Detection Interval (s):                 | 30                                      |                                                  |
| Configuration            | ICMP Detection Timeout (s):                  | 3                                       |                                                  |
|                          | ICMP Detection Retries:                      | 3                                       |                                                  |
| Link Management          | Reset The Interface                          |                                         |                                                  |
| Eulemet                  | *It is recommended to use an ICMP detect     | on server to keep router always online. |                                                  |
| Forial                   | *The ICMP detection increases the reliabilit | y and also cost data traffic.           |                                                  |
|                          | *DNS example: Google DNS Server 8.8.8.8      | and 8.8.4.4                             |                                                  |
| LISB                     |                                              |                                         |                                                  |
| NAT/DMZ                  |                                              |                                         |                                                  |
|                          | -                                            |                                         |                                                  |

L'Access Point è dotato di funzione ICMP Detection per il controllo dello stato connessione verso un indirizzo IP, al fine dell'utilizzo come Access Point tale funzione non è necessaria in quanto potrebbe comportare delle disconnessioni dell'Access Point verso i Client ritenute erroneamente anomali, si suggerisce pertanto di verificare che la voce "Reset the interface", presente alla sezione "Configuration", non sia presente il segno di spunta (Fig.20).

#### 14-Reset

E' possibile ripristinare il dispositivo con le impostazioni di base attraverso il pulsante "Reset", posto sul frontale del dispositivo, tenendolo premuto per circa 30 secondi fino a vedere i LED di status eseguire una serie di lampeggi, terminata questa fase il dispositivo tornerà con le impostazioni di fabbrica.

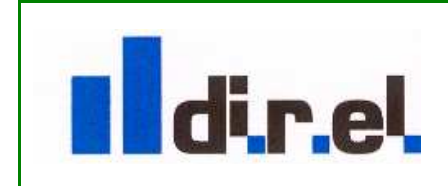

Supporto tecnico:

12

tecnico@direl.it